・都市計画基本図等を部分印刷する場合の印刷方法をご説明します。

- ・印刷機器の都合上、精度に誤差が生じる可能性があります。最新の正確な都市計画基本図等がご入用の場合は、多治見市役所本庁舎3階都市政策課窓口にてご購入ください。
- ※本方法は Acrobat Reader DC (2021.007.20099)の場合で作成しております。バージョンによっては設定ができないこともあります。

※詳細は、都市政策課までお問い合わせください。

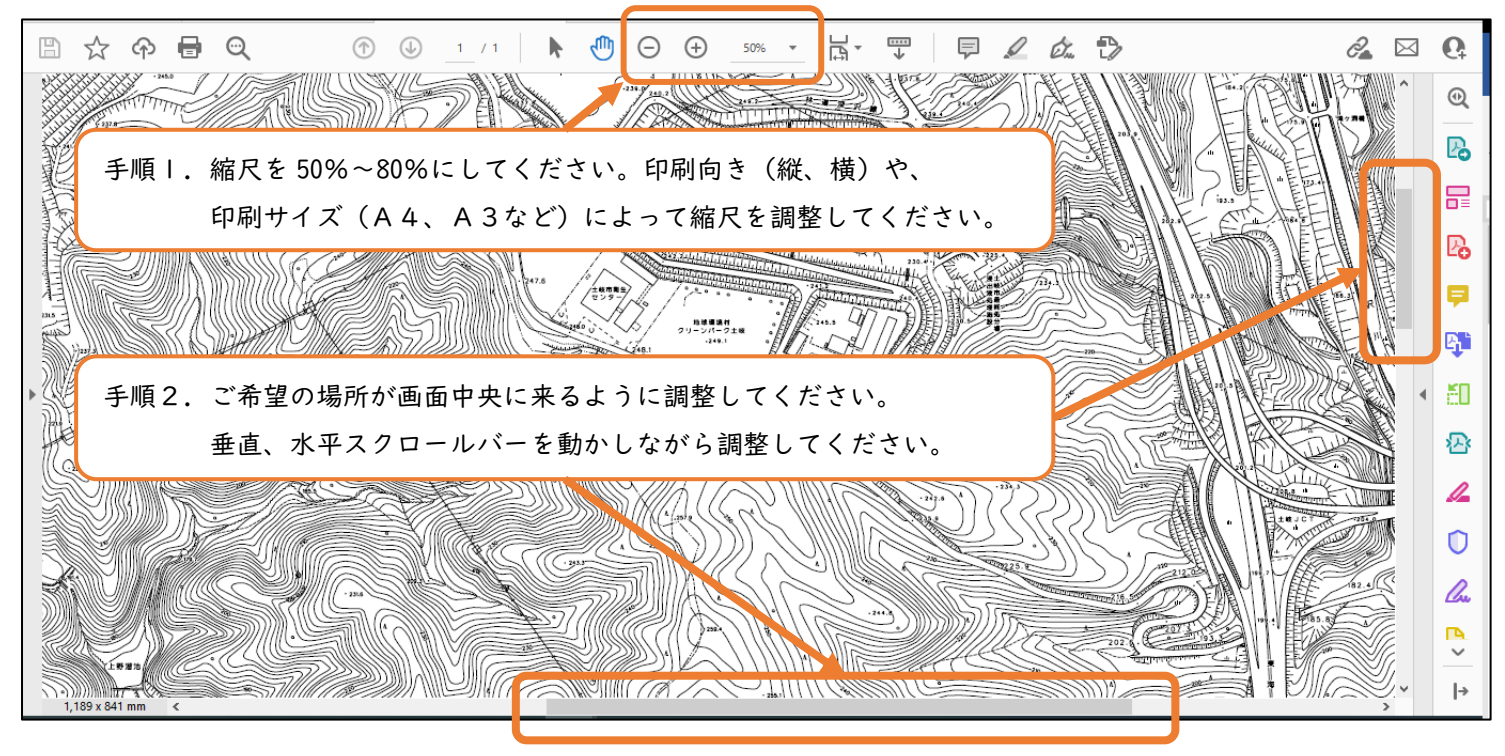

手順3.「ファイル」メニューの「印刷」をクリックして下さい。

| 印刷                                                                                  |                       | ×                  |                |
|-------------------------------------------------------------------------------------|-----------------------|--------------------|----------------|
| ブリンター(N): PR31-001NEC                                                               | ✓ プロパティ(P) 詳細設定(D)    | <u> ヘルブ(H)</u> ⑦   |                |
| 部数(C): 1                                                                            | □ グレースケール (白黒) で印刷(Y) | □ インク / トナーを節約 ()  |                |
| 印刷するページ<br>〇すべて(A) 〇現在のページ(U) 〇ページ                                                  | 指定(G) 1 5             | 文書:584.6 x 269.5mm |                |
| <ul> <li>▼ 詳細オブション</li> <li>● 現在の表示範囲(M)</li> <li>□ 逆順に印刷(E)</li> </ul>             | 手順4.「詳細オプション」         | の「現在の表示範囲」にチェ      | ックを入れてください。    |
| 偶数または苛数パージ: 範囲内のすべてのページ                                                             | ~                     | 420.07 x 297.1 ≋U  |                |
| ページサイズ処理 ①<br>サイズⅢ ボスター 複数<br>○合わせる(F) ●実際のサイズ                                      | 小冊子                   |                    |                |
| <ul> <li>○特大ページを縮小</li> <li>○カスケム信车・</li> <li>□ PDF のページサイズに合わせて用紙を選択(Z)</li> </ul> | 手順5.「ページサイズ処5         | 理」の「実際のサイズ」にチェ     | ックを入れてください。    |
| □ 用紙の両面に印刷(B)                                                                       |                       |                    |                |
| 向き:<br>◉自動 ○縦 ○横                                                                    | 手順6.「向き」の「縦」;         | か「横」を選択してください。     |                |
| 注釈とフォーム(M)<br>文書と注釈 ~ 注釈の一覧                                                         | 手順7.「プロパティ」を          | クリックし原稿サイズを選択し     | <b>してください。</b> |
| ページ設定(5)                                                                            |                       | 印刷キャンセル            |                |
|                                                                                     | 手順8.「印刷」をクリッ          | クし印刷してください。        |                |